Uppdaterad 231004

# Manual Troman lön

# A. Inför ett sammanträde

- 1. Välj Möten i menyn i Troman
- 2. Klicka på knappen Lägg till möte

| roman                                                                                              |                                                                                                    |                                        |                             |                                                                                                    |                                                                                                    |                                                                                                    |                                                                                                    |
|----------------------------------------------------------------------------------------------------|----------------------------------------------------------------------------------------------------|----------------------------------------|-----------------------------|----------------------------------------------------------------------------------------------------|----------------------------------------------------------------------------------------------------|----------------------------------------------------------------------------------------------------|----------------------------------------------------------------------------------------------------|
|                                                                                                    | Personer                                                                                                    | Organisatio                            | oner 🗸 M                    | öten Rapp                                                                                                    | porter Grunduppgifter 🗸                                                                                                    |                                                                                                    | Cecilia Holm                                                                                                    |
| öten                                                                                               | ya arvodesansprå                                                                                                    | åk Nya fö                              | rrättningar                 |                                                                                                    |                                                                                                    |                                                                                                    | + Lägg till möte                                                                                                    |
| Organisatio                                                                                        | 'n                                                                                                    |                                        |                             | Mötestyp                                                                                                    |                                                                                                    | Mötesdatum                                                                                                    |                                                                                                    |
| Alla organisa                                                                                      | ationer                                                                                                    |                                        |                             | Alla                                                                                                    | Ordinarie möte Annat möte                                                                                                    | 2023-07-30 - 2023-09-30                                                                                                    |                                                                                                    |
| erson i nä                                                                                         | rvarolista                                                                                                    |                                        |                             |                                                                                                    |                                                                                                    |                                                                                                    |                                                                                                    |
| Alla persone                                                                                       | r                                                                                                    |                                        | Ŧ                           |                                                                                                    |                                                                                                    |                                                                                                    | Q Sök                                                                                                    |
|                                                                                                    |                                                                                                    |                                        |                             |                                                                                                    |                                                                                                    |                                                                                                    |                                                                                                    |
| Filtrerade:<br>Organ                                                                               | 43 Markera                                                                                                    | Totalt: 43                             | Avmarkera Datum             | Tid                                                                                                    | Lokal Off                                                                                                    | entligt Mötesbenämning                                                                                                    | Status                                                                                                    |
| Filtrerade:<br>Orgar                                                                               | 43 Markera                                                                                                    | Totalt: 43                             | Avmarkera  Datum 2023-09-21 | <b>Tid</b><br>16:30                                                                                                    | Lokal Offe<br>Kulturmagasinet                                                                                                    | entligt Mötesbenämning<br>Kulturnämndens sammanträ                                                                                                    | Status<br>ide Närvaro                                                                                                    |
| Filtrerade:<br>Orgar<br>Kulturn<br>Överför                                                         | 43 Markera<br>nisation<br>ämnden<br>rmyndarnämnden                                                                                                    | Totalt: 43                             | Avmarkera                   | <b>Tid</b><br>16:30<br>16:00                                                                                                    | Lokal Off<br>Kulturmagasinet<br>Drottninggatan 14                                                                                                    | entligt Mötesbenämning<br>Kulturnämndens sammanträ<br>Sammanträde förtroendeval                                                                                                    | Status<br>ide Närvaro<br>ida Ö Möte                                                                                                    |
| Filtrerade:         Orgar         Kulturn         Överför         Socialt                          | 43 Markera<br>hisation<br>ämnden<br>rmyndarnämnden<br>utskott för socialr                                                                                      | Totalt: 43                             | Avmarkera                   | <b>Tid</b><br>16:30<br>16:00<br>13:00                                                                                                    | Lokal Off<br>Kulturmagasinet<br>Drottninggatan 14<br>Socialförvaltningen, nämndsrum                                                                                                    | entligt Mötesbenämning<br>Kulturnämndens sammanträ<br>Sammanträde förtroendeval<br>Socialnämndens sociala uts                                                                                                    | Status<br>áde Närvaro<br>ida Ö Möte<br>ikott Närvaro                                                                                                    |
| Filtrerade:<br>Orgar<br>Kultum<br>Överför<br>Socialt<br>Socialn                                    | 43 Markera<br>hisation<br>ämnden<br>rmyndarnämnden<br>utskott för socialn<br>nämnden                                                                           | Totalt: 43                             | Avmarkera                   | Tid<br>16:30<br>16:00<br>13:00<br>16:00                                                                                                    | Lokal Off<br>Kulturmagasinet<br>Drottninggatan 14<br>Socialförvaltningen, nämndsrum<br>Socialförvaltningen, Bredgatan 1                                                                                                    | entligt Mötesbenämning<br>Kulturnämndens sammanträ<br>Sammanträde förtroendeval<br>Socialnämndens sociala uts<br>Socialnämndens sammanträ                                                                                              | Status       ide     Närvaro       ida Ö     Möte       ikott     Närvaro       ida da     Närvaro                                                                                                    |
| Filtrerade:<br>Orgar<br>Kulturm<br>Överför<br>Socialt<br>Socialn<br>Socialn                        | 43 Markera<br>hisation<br>amnden<br>utskott för socialr<br>amnden<br>amnden                                                                                    | Totalt: 43<br>n<br>nämnden             | Avmarkera                   | <b>Tid</b><br>16:30<br>16:00<br>13:00<br>16:00<br>16:00                                                                                             | Lokal Off<br>Kulturmagasinet<br>Drottninggatan 14<br>Socialförvaltningen, nämndsrum<br>Socialförvaltningen, Bredgatan 1<br>Bredgatan 17, konferensavdelni                                                                                                    | entligt Mötesbenämning<br>Kulturnämndens sammanträ<br>Sammanträde förtroendeval<br>Socialnämndens sociala uts<br>Socialnämndens sammanträ<br>Socialnämndens sammanträ                                                                  | Status       ide     Närvaro       ida Č     Möte       ikott     Närvaro       idače     Närvaro       idače     Närvaro                                                                                                    |
| Filtrerade:<br>Orgar<br>Kultum<br>Socialt<br>Socialn<br>Socialn<br>Barn- o                         | 43 Markera<br>hisation<br>ämnden<br>rmyndarnämnden<br>utskott för sociali<br>nämnden<br>vämnden<br>sch utbildningsnäi                                          | Totalt: 43                             | Avmarkera                   | Tid<br>16:30<br>16:00<br>13:00<br>16:00<br>16:00<br>16:30                                                                                           | Lokal Off<br>Kulturmagasinet<br>Drottninggatan 14<br>Socialförvaltningen, nämndsrum<br>Socialförvaltningen, Bredgatan 1<br>Bredgatan 17, konferensavdelni<br>Jupiter                                                                                                    | entligt Mötesbenämning<br>Kulturnämndens sammanträ<br>Sammanträde förtroendeval<br>Socialnämndens sociala uts<br>Socialnämndens sammanträ<br>Socialnämndens sammanträ<br>Barn- och utbildningsnämnd                                    | Status<br>Ade Nărvaro<br>Ada Ö Möte<br>Akott Nărvaro<br>Aăde Nărvaro<br>Aăde Nărvaro                                                                                                    |
| Filtrerade:<br>Orgar<br>Kulturn<br>Socialt<br>Socialt<br>Socialn<br>Socialn<br>Barn- c<br>Idrotts- | 43 Markera<br>hisation<br>ämnden<br>myndarnämnden<br>utskott för socialr<br>nämnden<br>nämnden<br>och utbildningsnär<br>och fritidsnämnd                       | Totait: 43<br>nämnden<br>minden<br>ten | Avmarkera                   | Tid           16:30           16:00           13:00           16:00           16:00           16:30           16:30                                 | Lokal     Offer       Kulturmagasinet     Image: Socialförvaltningen, nämndsrum     Image: Socialförvaltningen, nämndsrum       Socialförvaltningen, Bredgatan 1     Image: Socialförvaltningen, Bredgatan 1     Image: Socialförvaltningen, Bredgatan 1       Bredgatan 17, konferensavdelni     Image: Socialförvaltningen, Bredgatan 1     Image: Socialförvaltningen, Bredgatan 1       Jupiter     Image: Socialförvaltningen, Bredgatan 1     Image: Socialförvaltningen, Bredgatan 1                                                                                                    | entligt Mötesbenämning<br>Kulturnämndens sammanträ<br>Sammanträde förtroendeval<br>Socialnämndens sociala uts<br>Socialnämndens sammanträ<br>Socialnämndens sammanträ<br>Barn- och utbildningsnämndens<br>Idrotts- och fritidsnämndens | Status       ide     Närvaro       ida Ö     Möte       iskott     Närvaro       iade     Närvaro       iade     Närvaro       iade     Närvaro       isam     Nöte                                                                                                    |
| Filtrerade:<br>Orgar<br>Kulturm<br>Socialt<br>Socialt<br>Socialt<br>Barn- c<br>Idrotts-<br>Stadsrc | 43 Markera<br>hisation<br>ämnden<br>myndarnämnden<br>utskott för socialr<br>ämnden<br>sämnden<br>sch utbildningsnär<br>och fritidsnämnd<br>evisionens revision | Totalt: 43                             | Avnatkera                   | Tid           16:30           13:00           13:00           16:00           16:00           16:30           16:30           16:30           16:30 | Lokal     Offer       Kulturmagasinet     Image: Strate Strate S | entligt Mötesbenämning<br>Kulturnämndens sammanträ<br>Sammanträde förtroendeval<br>Socialnämndens sociala uts<br>Socialnämndens sammanträ<br>Barn- och utbildningsnämnd<br>Idrotts- och fritidsnämndens<br>Revisorsgrupp 2 - möte      | Status       áde     Närvaro       ida Ó     Möte       ida Ó     Närvaro       ida Ó     Närvaro       ida Ó     Närvaro       ida Ó     Närvaro       ida Ó     Närvaro       ida Ó     Närvaro       ida Ó     Närvaro       ida Ó     Närvaro       ida Ó     Närvaro       ida Ó     Närvaro |

- 3. Fyll i fält enligt följande:
  - Organisation (välj i rullisten)
  - Datum
  - Tid för mötet (sluttid läggs till när du vet hur lång tid mötet tagit).
  - Mötestyp "ordinarie"
  - Mötesbenämning ex: Valnämndens sammanträde
  - Lokal

# Lägg till möte

-

| Grunduppgifter                                                                                                    |       |
|----------------------------------------------------------------------------------------------------|-------|
|                                                                                                    | ± Spa |
| Organisation                                                                                                    |       |
| Datum Mittantid                                                                                                    |       |
| Datum Motestia                                                                                                    |       |
|                                                                                                    |       |
| e Ordinaria mäta                                                                                                    |       |
|                                                                                                    |       |
| Mötesbenämning                                                                                                    |       |
|                                                                                                    |       |
| lokal                                                                                                    |       |
|                                                                                                    |       |
|                                                                                                    |       |
|                                                                                                    |       |
|                                                                                                    |       |
|                                                                                                    |       |
|                                                                                                    |       |
| Kommontar (intern)                                                                                                    |       |
| Kommontar (intern)                                                                                                    |       |
| Kommentar (intern)                                                                                                    |       |
| Kommontar (intern)                                                                                                    |       |
| Kommentar (intern)<br>☐ Offentligt Möte<br>Bifogade filer                                                                                                    |       |
| Commentar (intern)                                                                                                    |       |
| Commentar (intern)                                                                                                    |       |
| Commontar (intern)                                                                                                    |       |
| Coffeetligt Mate<br>Diffeetligt Mate<br>Bifogade filer<br>Lagg till filer<br>Arvodesinställningar<br>Hiimte keeto från                                                                                                    |       |
| Offentligt Möte         Diffentligt Möte         Bifogade filer         Lägg til filer         Arvodesinställningar         Hämte kento från         Iupdragets gragnisation                                                                                                    |       |
| Offentligt Mate         Offentligt Mate         Bifogade filer         Lagg til filer         Arvodesinställningar         Hämte konto från         Image Uppdragets organisation         Mötets organisation                                                                                                |       |
| Offentligt Mäte         Offentligt Mäte         Bifogade filer         Lägg til filer         Hämte kesto från         © Uppdragets organisation         Mötets organisation         Ottets organisation         Arvand konto:                                                                               |       |
| Kommentar (intern)         Offentligt Möte         Bifogade filer         Lägg til filer         Arvodesinställningar         Hämta keste från         I Uppdragets organisation         Mötets organisation         Arvänd konto:                                                                           |       |
| Kommentar (intern)         Offentligt Mate         Bifogade filer         Lägg till filer         Hämta kento från <ul> <li>Uppdragets organisation</li> <li>Mötets organisation</li> <li>Använd konto:</li> </ul> Baräksissensel                                                                            |       |
| Kommontar (intom)         Offentligt Möte         Bifogade filer         Lägg till filer         Arvodesinställningar         Hämte kente från         I Uppdragets organisation         Mötets organisation         Använd konto:                                                                           |       |
| Kommenter (intorn)         Offentligt Mäte         Bifogade filer         Lägg til filer         Arvodesinställningar         Hämte kosto från         Uppdragets organisation         Mötets organisation         Använd konto:         Beräkningsregel         Ingen beräkningsregel                       |       |
| Offentligt Möte         Diffentligt Möte         Bifogade filer         Lägg til filer         Arvodesinställningar         Hämte keste från         I Uppdragets organisation         Mötets organisation         Använd konto:         Beräkningsregel         Ingen beräkningsregel         Troman Publik |       |

Observera att du **aldrig** ska klicka i rutan "Troman Publik" och Troman Politiker". Inte heller "Offentligt möte"!

4. Klicka på "Spara"

5. Klicka på "Närvaro". Lägg upp ordinarie och ersättare genom att klicka på den blå knappen.

| -  |               |
|----|---------------|
| 6. | Tryck "Spara" |

|                                   | 6. Tryck                                                 | "Spara"                   |                     | $\sim$                                   |                                     |                          |                                          |
|-----------------------------------|----------------------------------------------------------|---------------------------|---------------------|------------------------------------------|-------------------------------------|--------------------------|------------------------------------------|
| Mötest<br>Organi<br>Lönegi<br>Tid | te<br>penämning<br>sation Testn<br>rupp<br>2023-         | ämnden (Möten)<br>-08-24, |                     |                                          |                                     |                          | 🕂 Lägg till möte                         |
| Uppg                              | gifter Närvaro                                           | Arvoden                   |                     |                                          |                                     |                          |                                          |
| Läg<br>Va<br>Va                   | <b>g till närvarande</b><br>Ilj person<br>Ilj plocklista | ▼ Vaij u                  | ppdrag              | <ul> <li>+ Val</li> <li>+ Plo</li> </ul> | d person + Order<br>cklista + Order | arie<br>arie & Ersättare | arvarande: 0 / 13<br>ra<br>ort markerade |
|                                   | PersonNr                                                 | Namn                      | Uppdragstyp         | Närvarande                               | Tjänstgörande                       | Kommentar                |                                          |
|                                   |                                                          | Cecilia Holm (SAKNAS)     | Ordförande          |                                          |                                     |                          | 1                                        |
|                                   | 19610224-3927                                            | Cecilia Holm (SAKNAS)     | 1:e vice ordförande |                                          |                                     |                          | 1                                        |
|                                   |                                                          | Eva Nilsson (S)           | 2:e vice ordförande |                                          |                                     |                          | 1                                        |
|                                   |                                                          | Ann-Christin Larsson      | Ersättare           |                                          |                                     |                          | 1                                        |
|                                   |                                                          | Karin Nilsson Landgren    | Ledamot             |                                          |                                     |                          | 1                                        |
|                                   |                                                          | Markus Nilsson (SAKNAS)   | Ledamot             |                                          |                                     |                          | 1                                        |
|                                   |                                                          | Fredrik (TROMAN) Heidgert | Ledamot             |                                          |                                     |                          | 1                                        |
|                                   |                                                          | Carina Froidevaux (L)     | 1:e vice ordförande |                                          |                                     |                          | 1                                        |
|                                   |                                                          | Karin Runhagen (SAKNAS)   | Ledamot             |                                          |                                     |                          | 1                                        |
| _                                 |                                                          |                           | E                   | _                                        |                                     |                          |                                          |

Momenten ovan kan du göra klart före sammanträdet.

## B. Efter sammanträdet

- 7. Lägg till sluttid för sammanträdet på sammanträdet under fliken "Uppgifter".
- 8. Tryck "Spara".
- 9. Gå till fliken "Närvaro".
- 10. Registrera närvaro genom att klicka i rutan "Närvarande". Alla får då status "Närvarande".
- 11. Klicka ur de som inte var närvarande.
- 12. Ange eventuell avvikande närvarotid för ledamöter genom att ändra tiden.

| Möte                              |                         |                     |           |            |           |            |               | + Lägg till       | möte     |
|-----------------------------------|-------------------------|---------------------|-----------|------------|-----------|------------|---------------|-------------------|----------|
| Mötesbenämning<br>Organisation Te | estnämnden (Möten)      |                     |           |            |           |            |               |                   |          |
| Tid 2                             | 023-08-24,              |                     |           |            |           |            |               |                   |          |
| Uppgifter Närva                   | aro Arvoden             |                     |           |            |           |            |               |                   |          |
| Lägg till närvarar                | nde                     |                     |           |            |           |            |               | Närvarande: 0 /   | 13       |
| Välj person                       | v Välj                  | uppdrag             | Ŧ         | + Vald pe  | rson      | + Ordinari | e             | 🛓 Spara           |          |
| Välj plocklista                   |                         |                     | Ŧ         | + Plocklis | ta        | + Ordinari | e & Ersättare | Ta bort markerade |          |
|                                   |                         |                     | $\frown$  |            |           |            |               |                   |          |
| PersonNr                          | Namn                    | Uppdragstyp         | Närvarand | B          | Tjänstgör | ande       | Kommenta      | r                 | <b>A</b> |
|                                   | Cecilia Holm (SAKNAS)   | Ordförande          |           |            |           |            |               |                   | £        |
|                                   | Cecilia Holm (SAKNAS)   | 1:e vice ordförande |           |            |           |            |               |                   | 1        |
|                                   | Eva Nilsson (S)         | 2:e vice ordförande |           |            |           |            |               |                   | 1        |
|                                   | Ann-Christin Larsson    | Ersättare           |           |            |           |            |               |                   | 1        |
|                                   | Karin Nilsson Landgren  | Ledamot             |           |            |           |            |               |                   | 1        |
|                                   | Markus Nilsson (SAKNAS) | Ledamot             |           |            |           |            |               |                   | 1        |

13. Välj fliken "Arvoden"

Kommunstyrelsen 2023-08-09, 16:00-16:10

Arvoden

14. Välj beräkningsregel (Sammanträde nämnder)

anträde

15. Klicka "Beräkna"

Närvaro

#### 16. Spara

# Möte Mötesbenämning Organisation Kommunstyrelsen si Kommunstyrelsen (Mi Kommunstyrelsen Tid Tid 2023-08-09, 16:00-16:

Uppgifter

Sammanträde nämnder

| + | Lägg | till | möte |
|---|------|------|------|

|                                                      | )                                |         |                 |             |        |
|------------------------------------------------------|----------------------------------|---------|-----------------|-------------|--------|
| finn <del>s motes</del> deltagare som inte kan föras | <del>över till löne</del> syster | net.    |                 |             | Q Visa |
| Namn                                                 | Person nr.                       | Anst.nr | Uppdrag         | Närvarande  |        |
| Christian Orsing (M)                                 | 1                                | 30      | Ordförande      | 16:00-16:10 |        |
| Jppdraget ger inte rätt till mötesarvode.            |                                  |         |                 |             |        |
| Jan Björklund (S)                                    |                                  | 16      | Vice ordförande | 16:00-16:10 |        |
| Mathilda Hjelm Espelund (M)                          |                                  | 4       | Ledamot         | 16:00-16:10 |        |
| Jppdraget ger inte rätt till mötesarvode.            |                                  |         |                 |             |        |
| Hans Nelson (L)                                      |                                  | 6       | Ledamot         | 16:00-16:10 |        |
| Jppdraget ger inte rätt till mötesarvode.            |                                  |         |                 |             |        |
| _ars Thunberg (KD)                                   |                                  | 23      | Ledamot         | 16:00-16:10 |        |
| Jppdraget ger inte rätt till mötesarvode.            |                                  |         |                 |             |        |
| Michael Rosenberg (SD)                               |                                  | 17      | Ledamot         | 16:00-16:10 |        |
| Jppdraget ger inte rätt till mötesarvode.            |                                  |         |                 |             |        |
| Alexander Aardgaard (SD)                             |                                  | 18      | Ledamot         | 16:00-16:10 |        |
| Petri Kaldjärv (SD)                                  |                                  | 14      | Ledamot         | 16:00-16:10 |        |
| Mickey Magnusson (S)                                 |                                  | 13      | Ledamot         | 16:00-16:10 |        |

När du har gjort "Beräkna", kommer det att se ut så här:

| ötesbenämning Kommunstyrelsens sammanträd<br>rganisation Kommunstyrelsen (Möten)<br>önegrupp Kommunstyrelsen<br>d 2023-08-09, 16:00-16:10 | e                    |               |                  |                   |               |
|----------------------------------------------------------------------------------------------------|----------------------|---------------|------------------|-------------------|---------------|
| Uppgifter Närvaro Arvoden                                                                                                    |                      |               |                  |                   |               |
| Sammanträde nämnder x v                                                                                                    | ▶ Beräkna            |               |                  | Ta bort markerade | 🛓 Spara       |
| Det finns mötesdeltagare som inte kan föras                                                                                               | över till lönesyster | net.          |                  |                   | <b>Q</b> Visa |
| 🗋 Namn                                                                                                    | Person nr.           | Anst.nr       | Uppdrag          | Närvarande        |               |
| Christian Orsing (M)                                                                                                    |                      | 30            | Ordförande       | 16:00-16:10       |               |
| Uppdraget ger inte rätt till mötesarvode.                                                                                                 |                      |               |                  |                   |               |
| Jan Björklund (S)                                                                                                    |                      | 16            | Vice ordförande  | 16:00-16:10       |               |
| Löneart                                                                                                    |                      | Antal<br>0,50 | Belopp<br>730,00 | Konto             | Lönemåna      |
|                                                                                                    |                      |               | 730,00           |                   |               |
| Mathilda Hjelm Espelund (M)                                                                                                    |                      | 4             | Ledamot          | 16:00-16:10       |               |
| Uppdraget ger inte rätt till mötesarvode.                                                                                                 |                      |               |                  |                   |               |
| Hans Nelson (L)                                                                                                    |                      | 6             | Ledamot          | 16:00-16:10       |               |
| Uppdraget ger inte rätt till mötesarvode.                                                                                                 |                      |               |                  |                   |               |
| Lars Thunberg (KD)                                                                                                    |                      | 23            | Ledamot          | 16:00-16:10       |               |
| Uppdraget ger inte rätt till mötesarvode.                                                                                                 |                      |               |                  |                   |               |
| Michael Rosenberg (SD)                                                                                                    |                      | 17            | Ledamot          | 16:00-16:10       |               |
| Uppdraget ger inte rätt till mötesarvode.                                                                                                 |                      |               |                  |                   |               |
| Alexander Aardgaard (SD)                                                                                                    |                      | 18            | Ledamot          | 16:00-16:10       |               |
| Löneart<br>LOHEL03 Sammanträde nämnder                                                                                                    |                      | Antal<br>0,50 | Belopp<br>730,00 | Konto             | Lönemåna      |
|                                                                                                    |                      |               | 730,00           |                   |               |
|                                                                                                    |                      |               |                  | 40.00 40.40       |               |

Status för detta sammanträde är nu "Arvode" på bilden Möten i Troman lön. Det innebär att du är klar med rapporteringen av sammanträdesarvoden.

| C. Behandla arvo                 | odesans<br>odesans | språk       |                          |                  |               |                  |
|----------------------------------|--------------------|-------------|--------------------------|------------------|---------------|------------------|
| 18. Klicka på "Arvodes           | sanspråk           | " längst    | ut till höger            |                  |               |                  |
| Möten                            | förröttningar      |             |                          |                  |               | + Lägg till möte |
| Organisation                     | lorratulingai      |             |                          |                  |               |                  |
| Alla organisationer              |                    |             |                          | $\sim$           |               | Q Sök            |
| Filtrera sökresultat             |                    |             |                          |                  |               |                  |
| Filtrerade: 5 Markera Totalt: 5  | Avmarkera          |             |                          |                  |               |                  |
| Organisation                     | ▼ Datum            | Tid         | Mötesbenämning           | Reg. Tid         | Antal anspråk |                  |
| Socialt utskott för arbetsmarkna | 2023-08-24         | 15:00-15:35 | Socialt utskott          | 2023-08-30 08:51 | 1             | Arvodesanspråk   |
| Testnämnden                      | 2023-08-21         | 15:00-17:00 | Testnämnd - möte         | 2023-08-29 16:02 | 1             | Arvodesanspråk   |
| Testnämnden                      | 2023-08-18         | 16:00-18:00 | Testnämndens sammanträde | 2023-08-21 22:01 | 4             | Arvodesanspråk   |
|                                  |                    |             |                          |                  |               |                  |

Det som är grönt i bilden nedan är sådan du ska behandla:

- gå igenom varje post
- kontrollera bilagor om sådana finns
- godkänn eller avslå
- vid avslag dyker en ruta upp där du fyller i motivering till avslaget
- var också noga med att underlag i form av kvitton är korrekta och visar vad utlägget avser.

| 'älj k | peräkningsregel 🔻 🕨                                                                                                    | Beräkna            |                 |                               | 🛱 Ta bort markerade |                  |   |
|--------|----------------------------------------------------------------------------------------------------|--------------------|-----------------|-------------------------------|---------------------|------------------|---|
| rga    | nisationen hör inte till en lönegrupp, arvode                                                                              | n kan inte föras ö | över till lönes | ystemet.                      |                     |                  |   |
| et f   | inns mötesdeltagare som inte kan föras öve                                                                                 | r till lönesysteme | et.             |                               |                     | Q, Visa          |   |
| N      | lamn                                                                                                    | Person nr.         | Anst.nr         | Uppdrag                       | Närvarande          |                  |   |
| K      | Karin Runhagen (SAKNAS)                                                                                                    | 19801223-4848      |                 | Ledamot                       | 16:00-18:00         |                  | 1 |
| A      | nställningsnummer felaktigt/saknas                                                                                         |                    |                 |                               |                     |                  |   |
| L      | öneart                                                                                                    | à-pris             | Antal           | Belopp                        | Konto               | Lönemånad        |   |
| T<br>H | roman Politiker - Förlorad inkomst<br>felsingborgs stad                                                                    |                    |                 | Bilagor<br>Lönespecifikation  |                     | Godkänn<br>Avslå |   |
| F      | ÖRLORAD Förlorad inkomst (ange belopp)                                                                                     |                    |                 | 1 000,00                      |                     |                  | 1 |
| T<br>H | roman Politiker - Reseersättning<br>lemmet till Staden                                                                     |                    |                 | Bilagor<br>Kvitto - Parkering |                     | Godkänn<br>Avslå |   |
| K<br>F | MERSSKP Km-ersättning (ange antal)<br>PARKAVG Parkering (kvitto, belopp ex moms)<br>IOMSUTL Moms (spec på kvitto ex. moms) | 2,90               | 10,00           | 29,00<br>15,00<br>2,00        |                     |                  |   |
| T<br>V | roman Politiker - Reseersättning<br>íisionsgatan 209, 251 89 Helsingborg till Rådhu                                        | set                |                 | Bilagor<br>Inga bilagor       |                     | Godkänn<br>Avslå |   |
| K      | MERSSKP Km-ersättning (ange antal)                                                                                         | 2,90               | 16,00           | 46,40                         |                     |                  |   |
| T      | roman Politiker - Utlägg<br>Barnomsorg                                                                                     |                    |                 | Bilagor<br>Kvitto             |                     | Godkänn<br>Avslå |   |
| C      | DIVERS Ersättning för utlägg, t ex                                                                                         |                    |                 | 100,00                        |                     |                  | ĥ |
| b      | arnomsorgskostnader                                                                                                    |                    |                 | 25.00                         |                     |                  |   |
| IV     | rowiso i Livionis (spec pa kvitto ex. moms)                                                                                |                    |                 | 25,00                         |                     |                  |   |

#### 19. Tryck "Spara".

# D. Behandla förrättningar

- 20. Klicka på "Nya förrättningar". Dessa poster har den förtroendevalde själv registrerat i Troman politiker.
- 21. Tryck på "Behandla"

|      |                          |                              |            |             |                             |                                  | + Lägg till möte |          |
|------|--------------------------|------------------------------|------------|-------------|-----------------------------|----------------------------------|------------------|----------|
| löte | en Nya arvodesansprak    | Nya förrättningar            |            |             |                             |                                  |                  |          |
| Drg  | anisation                |                              |            |             |                             |                                  |                  |          |
| AI   | a organisationer         |                              |            |             |                             |                                  | Q Sök            |          |
|      |                          |                              |            |             |                             |                                  |                  |          |
| Fil  | trera sökresultat        |                              |            |             |                             |                                  |                  |          |
| Fi   | Itrerade: 15 Markera     | Fotalt: 15 Avmarkera         |            |             |                             |                                  |                  |          |
|      | Person                   | Organisation                 | ▼ Datum    | Tid         | Lokal                       | Mötesbenämning                   | Reg. Thi         | Behan    |
|      | Karin Runhagen           | Testnämnden                  | 2023-08-01 | 09:00-10:00 | Recolab                     | Studiebesök på Recolab           | 2023-08-22 10:41 | Behandla |
|      | Peter Viström            | Vård- och omsorgsnämnden     | 2023-08-24 | 09:30-13:00 | Hemvård Nord 2              | Verksamhetsbesök                 | 2023-08-24 21:24 | Behandl  |
|      | Samuel Lilja             | Tillståndsutskottet          | 2023-08-22 | 12:00-13:00 | Socialförvaltningen         | Ordförandebeslut                 | 2023-08-26 16:04 | Behandl  |
|      | Christel Larsson         | Vård- och omsorgsnämnden     | 2023-08-16 | 12:00-15:00 | Fullriggaren, Kielergatan 2 | Inbjudan till grillfest på Fullr | 2023-08-22 20:19 | Behandla |
|      | Susanne Johansson        | Testnämnden                  | 2023-08-22 | 09:00-16:00 | Marina Plaza                | Nämndsdag med BUN                | 2023-08-28 09:52 | Behandla |
|      | Anders Cato              | Öresunds vattenvårdsförbund  | 2023-08-29 | 08:30-09:15 | Digitalt                    | ÖVFAU                            | 2023-08-29 09:41 | Behandla |
| 0    | Ulrika Persson           | Vård- och omsorgsnämnden     | 2023-08-14 | 16:00-17:00 | Via Teams                   | Beredningsmöte                   | 2023-08-25 16:41 | Behandla |
|      | Peter Viström            | Vård- och omsorgsnämnden     | 2023-08-25 | 10:45-14:15 | Attendo Hemvård Öst         | Verksamhetsbesök                 | 2023-08-25 15:36 | Behandla |
|      | Samuel Lilja             | Tillståndsutskottet          | 2023-08-29 | 12:00-13:00 | Socialförvaltningen         | Sammanträde Ordförandeb          | 2023-08-29 12:58 | Behandla |
|      | Samuel Lilja             | Tillståndsutskottet          | 2023-08-24 | 17:00-17:30 | Socialförvaltningen         | Tillståndsutskottet justering    | 2023-08-26 16:03 | Behandla |
|      | Lena Östholm Munkberg    | Vård- och omsorgsnämnden     | 2023-06-21 | 16:30-17:00 | Maria Park, Helsingborg     | Vård och omsorgsnämnde           | 2023-08-25 15:26 | Behandla |
|      | Samuel Lilja             | Socialt utskott för socialnä | 2023-08-22 | 14:00-14:30 | Socialförvaltningen         | Sociala Utskottet Justering      | 2023-08-26 16:01 | Behandla |
|      | Beth Lundstedt Holmkvist | Vård- och omsorgsnämnden     | 2023-08-16 | 12:30-14:30 | Fullriggarens SÄBO          | Anhörigträff verksamhetsbe       | 2023-08-23 16:58 | Behandla |
|      | Samuel Lilja             | Tillståndsutskottet          | 2023-08-03 | 10:30-11:30 | Socialförvaltningen         | Ordförandebeslut                 | 2023-08-26 16:04 | Behandla |
|      | Karin Nilasan Landaraa   | Tostnämndon                  | 2023-08-22 | 10.00-12.00 | Hamnkontoret                | Möte på Hamnen - VD              | 2023-08-29 16:05 | Behandla |

### 22. Klicka i "Nytt möte".

| y förrättning                                                                                                    |                                                                                                    |                                                |                              |                                          |                                | ± Spar                                                             |
|----------------------------------------------------------------------------------------------------|----------------------------------------------------------------------------------------------------|------------------------------------------------|------------------------------|------------------------------------------|--------------------------------|--------------------------------------------------------------------|
| Förrättningen har registrerats i Troman Po                                                                                                    | olitiker enligt neo                                                                                | dan                                            |                              |                                          |                                |                                                                    |
| Person Karin Run agen<br>Drganisation Testnämmen<br>Uppdrag 2023-08-01 - 2023-10<br>Wötesbenämning Studiebesök på Recc<br>Lokal Recolab<br>Tid 2023-08-01, 09:00-10                                                                                                    | )-01<br>lab<br>1:00                                                                                |                                                |                              |                                          |                                |                                                                    |
| Förrättningen kan registreras på ett existe                                                                                                    | rande eller nytt                                                                                   | möte i Troman.                                 |                              |                                          |                                |                                                                    |
| ◉ Existerande möte ◯ Nytt möte ◯ Av                                                                                                    | s å förrättninge                                                                                   | en                                             |                              |                                          |                                |                                                                    |
|                                                                                                    |                                                                                                    |                                                |                              |                                          |                                |                                                                    |
| Existerande möte                                                                                                    | varopost på ett<br>närvarande visa                                                                 | existerande mö<br>as.                          | te.                          |                                          | Datum                          |                                                                    |
| Existerande möte<br>Förrättningen kommer sparas som ny när<br>Endast möten där personen inte redan är<br>Organisation<br>Alla organisationer                                                                                                    | varopost på ett<br>närvarande visa                                                                 | existerande mö<br>as.                          | te.                          | v                                        | Datum<br>2023-08-0             | 1                                                                  |
| Existerande möte<br>Förrättningen kommer sparas som ny när<br>Endast möten där personen inte redan är<br>Organisation<br>Alla organisationer<br>Organisation                                                                                                    | varopost på ett<br>närvarande visa<br>Datum                                                        | existerande mö<br>as.<br>Tid                   | te.<br>Mötestyp              | •<br>Lokal                               | Datum<br>2023-08-0             | 1<br>Mötesbenämning                                                |
| Existerande möte<br>Förrättningen kommer sparas som ny när<br>Endast möten där personen inte redan är<br>Organisation<br>Alla organisationer<br>Organisation<br>O Socialt utskott för socialnämnden                                                                                                    | varopost på ett<br>närvarande visa<br>Datum<br>2023-08-01                                          | existerande mö<br>as.<br>Tid<br>13:00-13:30    | te.<br>Mötestyp<br>Ordinarie | •<br>Lokal<br>Socialförvaltningen, nämne | Datum<br>2023-08-0<br>Isrummet | 1<br><b>Mötesbenämning</b><br>Socialnämndens sociala utskott 1 aug |
| Existerande möte<br>Förrättningen kommer sparas som ny när<br>Endast möten där personen inte redan är<br>Organisation<br>Alla organisationer<br>Organisation<br>O Socialt utskott för socialnämnden<br>Närvaro                                                                                                    | varopost på ett<br>närvarande visa<br>Datum<br>2023-08-01                                          | existerande mö<br>as.<br>Tid<br>13:00-13:30    | te.<br>Mötestyp<br>Ordinarie | *<br>Lokal<br>Socialförvaltningen, nämno | Datum<br>2023-08-0<br>İsrummet | 1<br>Mötesbenämning<br>Socialnämndens sociala utskott 1 aug        |
| Existerande möte<br>Förrättningen kommer sparas som ny när<br>Endast möten där personen inte redan är<br>Organisation<br>Alta organisationer<br>Organisation<br>O Socialt utskott för socialnämnden<br>Närvarotid                                                                                                    | varopost på ett<br>närvarande visa<br>Datum<br>2023-08-01                                          | existerande mö<br>as.<br>Tid<br>13:00-13:30    | te.<br>Mötestyp<br>Ordinarie | •<br>Lokal<br>Socialförvaltningen, nämnd | Datum<br>2023-08-0<br>Isrummet | 1<br>Mötesbenämning<br>Socialnämndens sociala utskott 1 aug        |
| Existerande möte<br>Förrättningen kommer sparas som ny när<br>Endast möten där personen inte redan är<br>Organisation<br>Alla organisationer<br>Organisation<br>O Socialt utskott för socialnämnden<br>Närvaro<br>Närvarotid<br>09:00-10:00                                                                                                   | varopost på ett<br>närvarande visa<br>Datum<br>2023-08-01                                          | existerande mö<br>as.<br>Tid<br>13:00-13:30    | te.<br>Mötestyp<br>Ordinarie | ▼<br>Lokal<br>Socialförvaltningen, nämno | Datum<br>2023-08-0<br>Isrummet | 1<br>Mötesbenämning<br>Socialnämndens sociala utskott 1 aug        |
| Existerande möte<br>Förrättningen kommer sparas som ny när<br>Endast möten där personen inte redan är<br>Organisation<br>Alla organisationer<br>Organisation<br>Osocialt utskott för socialnämnden<br>Närvaro<br>Närvarotid<br>09:00-10:00<br>Bilagor                                                                                         | varopost på ett<br>närvarande visa<br>Datum<br>2023-08-01                                          | existerande mö<br>as.<br>Tid<br>13:00-13:30    | te.<br>Motestyp<br>Ordinarie | *<br>Lokal<br>Socialförvaltningen, nämne | Datum<br>2023-08-0<br>Isrummet | 1<br>Motesbenämning<br>Socialnämndens sociala utskott 1 aug        |
| Existerande möte Förrättningen kommer sparas som ny när Endast möten där personen inte redan är Organisation Alla organisationer Organisation Osocialt utskott för socialnämnden Närvaro Närvaro Närvarotid 09:00-10:00 Bilagor Följande filer har bifogats till förrättningen Filerna kan nås i efterhand aven om de in                      | varopost på ett<br>närvarande visa<br>Datum<br>2023-08-01<br>och kan kopiera<br>te kopieras till n | Tid<br>13:00-13:30<br>as till mötet.<br>nötet. | te.<br>Mötestyp<br>Ordinarie | v<br>Lokal<br>Socialförvaltningen, nämnd | Datum<br>2023-08-0<br>Isrummet | 1<br>Mötesbenämning<br>Socialnämndens sociala utskott 1 aug        |
| Existerande möte Förrättningen kommer sparas som ny när Endast möten där personen inte redan är Organisation Alla organisationer Organisation Oscialt utskott för socialnämnden Närvaro Närvarotid 09:00-10:00 Bilagor Följande filer har bifogats till förrättningen Filerna kan nås i efterhand även om de in Inga bilagor på förrättningen | varopost på ett<br>närvarande visa<br>Datum<br>2023-08-01<br>och kan kopiera<br>te kopieras till n | Tid<br>13:00-13:30<br>as till mötet.<br>nötet. | te.<br>Mötestyp<br>Ordinarie | Lokal Socialförvaltningen, nämne         | Datum<br>2023-08-0<br>Isrummet | 1<br>Mötesbenämning<br>Socialnämndens sociala utskott 1 aug        |

- 23. Kontrollera uppgifterna under rubriken "Nytt möte". Komplettera eller redigera vid behov.
- 24. Välj beräkningsregel "Förrättning"
- 25. Tryck "Spara"

| y förrä                         | ittning                                                      | ±s |
|---------------------------------|--------------------------------------------------------------|----|
| Förrättningen                   | har registrerats i Troman Politiker enligt nedan             |    |
| Person                          | Karin Runhagen                                               |    |
| Organisation                    | Testnämnden                                                  |    |
| Uppdrag                         | 2023-08-01 - 2023-10-01                                      |    |
| Mötesbenämi                     | ning Studiebesök på Recolab                                  |    |
| Lokal                           | Recolab                                                      |    |
| Tid                             | 2023-08-01, 09:00-10:00                                      |    |
| Förrättningen                   | kan registreras på ett existerande eller nytt möte i Troman. |    |
| Existerand                      | e möte ⊛ Nvtt möte ⊖ Avslå förrättningen                     |    |
|                                 |                                                              |    |
|                                 |                                                              |    |
| Nytt möte                       |                                                              |    |
| Nytt mote                       |                                                              |    |
| <u> </u>                        |                                                              |    |
| Organisation                    |                                                              |    |
| Testnämnden                     |                                                              |    |
| Datum                           | Mötestid                                                     |    |
| 2023-08-01                      | 09:00-10:00 1 timmar                                         |    |
| Mätartur                        |                                                              |    |
| motestyp                        |                                                              |    |
| <ul> <li>Ordinarie n</li> </ul> | nöte                                                         |    |
| Annat möte                      | ê l                                                          |    |
| Mötesbenämi                     | ning                                                         |    |
| Studiebesök p                   | á Recolab                                                    |    |
|                                 |                                                              |    |
| Lokal                           |                                                              |    |
| Recolab                         |                                                              |    |
| Information (                   | offentlig)                                                   |    |
|                                 |                                                              |    |
|                                 |                                                              |    |
|                                 |                                                              |    |
| Kommentar (i                    | intern)                                                      |    |
|                                 |                                                              |    |
|                                 |                                                              |    |
|                                 |                                                              |    |
| 🗌 Offentligt N                  | lõte                                                         |    |
|                                 |                                                              |    |
| Bifogade fil                    | er                                                           |    |
| Line Kil Flore                  |                                                              |    |
| Lagg on mer                     |                                                              |    |
| Arvodocinc                      | 15Uning ar                                                   |    |
| Arvouesins                      | lanningar                                                    |    |
| Hämta konto                     | från                                                         |    |
| Oppdragets                      | s organisation                                               |    |
| <ul> <li>Mötets org;</li> </ul> | anisation                                                    |    |
| <ul> <li>Asužed kor</li> </ul>  |                                                              |    |
| O Anvanu koi                    |                                                              |    |
|                                 |                                                              |    |
| Beräkningsre                    | igel                                                         |    |
| Förrättning                     |                                                              | ×  |
|                                 |                                                              |    |
| Troman Pub                      | vlik                                                         |    |
|                                 |                                                              |    |
| Publicera                       |                                                              |    |
| T D-1                           | itiker                                                       |    |
| Iroman Pou                      |                                                              |    |
| Iroman Pol                      |                                                              |    |

Om förrättningen är fel på något sätt, t ex att förrättningen inte ger rätt till arvode, ska du avslå förrättningen genom att klicka i "Avslå förrättningen".

Tänk på att ordförande och vice ordförande i nämnd som regel inte har rätt till förrättningsersättning, men kan ha rätt till t ex ersättning för förlorad arbetsinkomst. Då ska du spara förrättningen samt närvaro, men inte beräkna arvode. Endast godkänna arvodesanspråk.

### 26. Välj "Närvaro"

#### 27. Tryck "Spara"

| Troman Personer Organisationer - N                                                                                    | löten Rapporter | Grunduppgifter - |               |             | Cecilia Holm      |
|----------------------------------------------------------------------------------------------------|-----------------|------------------|---------------|-------------|-------------------|
| Mötesbenämning Studiebesök på Recolab<br>Organisation Testnämnden (Möten)<br>Lönegrupp<br>Tid 2023-08-01, 09:00-10:00 |                 |                  |               |             | + Lägg till mote  |
| Uppgifter Närvaro Arvoden Lägg till närvarande Valj person * Valj u                                                   | ppdrag          | •                | + Vald person | + Ordinarie | Närvarande: 1 / 1 |
| PersonNr Namn                                                                                                    | Unndragstyn     | Näpraranda       | Tišpetašrand  | Kommentar   |                   |
| 1      Karin Runhagen (SAKNAS)                                                                                        | Ledamot         | 09:00-10:00      |               |             | 0                 |
|                                                                                                    |                 |                  |               |             |                   |

- 28. Välj "Arvoden".
- 29. Välj ev beräkningsregel (om avvikande sådan).
- 30. Tryck "Spara".

| . 6 | 🗖   🚡 intranst.helsingborg.se x   G Google x 🔂 🔂 Ekonomisk ersättning till kommu x +                                                                                   |                    | - 0                | ×    |
|-----|----------------------------------------------------------------------------------------------------|--------------------|--------------------|------|
| ← C | A https://tromanwebb.se/troman/meetings/0fe1d984-2b13-4b7d-9fe1-a593480ed4de/payroll                                                                                   | ब 🐴 🏠 🗘 🗘          | • • •              |      |
|     | Troman Personer Organisationer - Möten Rapporter Grunduppgifter -                                                                                                    | Cecilia Holm -     |                    | +    |
|     | Mötesbenämning Studiebesök på Recolab<br>Organisation Testnämnden (Möten)<br>Lönegrupp<br>Tid 2023-08-01, 09:00-10:00                                                  | + Lägg till mote   |                    |      |
|     | Uppgifter Närvar Arvoden<br>Valj beräkningsreget Eerakna Ta bot markenøde<br>Organisationen hör inte till en lönegrupp, arvoden kan inte föras över till lönesystemet. | 🛓 Spara            |                    |      |
|     | Det finns mötesdeltagare som inte kan föras över till lönesystemet.                                                                                                    | Q Visa             |                    |      |
|     | Namn Person nr. Anst.nr Uppdrag Närvarande                                                                                                    | <b>A</b>           |                    |      |
|     | Karin Runhagen (SAKNAS)     Ledamot 09:00-10:00                                                                                                    | +                  |                    |      |
|     | Anställningsnummer felaktigt/saknas                                                                                                    |                    |                    |      |
|     |                                                                                                    |                    |                    |      |
|     |                                                                                                    |                    |                    | Ø    |
|     | Markerade: 0                                                                                                    | 🛨 Spara            |                    | £33  |
| م 🖿 | Skriv här för att söka 🛛 🛃 📄 😰 😴 🔤 🎲 🛃 🛷 🛛 🔹 🕿                                                                                                    | u 🕲 📼 🎯 🦟 4) 🤹 🧶 🔞 | 09:50<br>2023-10-0 | (21) |

När du har behandlat en förrättning, hamnar den under första fliken med "Möten". När alla dina möten har **status "Arvode", är du klar**.

# Att komma ihåg för dig som hanterar arvoden!

| Uppgift:                                          | När:                    |
|---------------------------------------------------|-------------------------|
| Sekreteraren klar i systemet                      | Sista dagen varje månad |
| Stadskansliet skapar attestlistor för alla        | 1:e varje månad         |
| nämnder och skickar ut dessa via SignPort till    |                         |
| ordföranden, vice ordföranden och                 |                         |
| nämndsekreteraren                                 |                         |
| Sista dag för ordförande, vice ordförande och     | 6:e varje månad         |
| nämndsekreterare att signera attestlistor i       |                         |
| SignPort                                          |                         |
| Stadskansliet laddar upp transaktionsfil till HR- | 9:e varje månad         |
| servicecenter för utbetalning den 27:e varje      |                         |
| månad                                             |                         |

Stadskansliet ansvarar för:

- Månadsarvode
- Systemförvaltning av Troman Lön och Troman Politiker
- Stöd i arvodesfrågor

Förvaltningen ansvarar för:

- Sammanträdesarvode registreras via Troman Lön
- Attestering av poster i Troman Lön

Ordföranden ansvarar för:

• Attestering av ersättningar och sammanträdesarvoden (för nämndens ordförande är det vice ordförande)

#### Den förtroendevalde ansvarar själv för att ansöka om ersättning för:

- förrättning registreras via Troman Politiker
- förlorad arbetsinkomst registreras via Troman Politiker
- resor registreras via Troman Politiker
- traktamente registreras via Personec Självservice

#### HR-servicecenter ansvarar för:

- pensionsersättning
- utbetalning av arvoden och annan ersättning

#### Tänk på att:

- du i samband med att du skickat ut kallelsen till ett sammanträde ska logga in i Troman Lön och lägga till "ledamöter och ersättare" till det aktuella mötet. När du gjort det, blir mötet synligt för de förtroendevalda i Troman Politiker.
- du inte kan attestera ansökningar kopplat till ett sammanträde förrän protokollet är justerat.
- underlag och kvitton ska vara i original. Digitala kvitton kan bifogas direkt i Troman Politiker av den förtroendevalda. Originalkvitton i pappersformat måste lämnas in till förvaltningen och sparas i enlighet med bokföringslagen.
- för förlorad arbetsinkomst krävs intyg eller kopia på lönespecifikation som visar löneavdraget i kronor. Preliminära lönespecifikationer godtas inte som underlag.
- begäran om utbetalning ska göras senast tre månader efter datum för sammanträde eller förrättning. Om en förtroendevald begär ersättning senare än tre månader kan det inte beviljas.
- det enligt stadens attestreglemente krävs att ekonomiska transaktioner ska attesteras av två olika personer. För arvoden gäller attest av nämndsekreterare och ordförande. Vice ordförande för ordförande.
- om det saknas anställningsnummer för en förtroendevald i Troman Lön ska detta anmälas till kommunstyrelsen@helsingborg.se. Stadskansliet kommer sedan att lägga in anställningsnumret.

För att kunna ansöka om ovan ersättningar behöver den förtroendevalde ett konto i Troman Politiker. Detta ansöker de om genom att mejla <u>kommunstyrelsen@helsingborg.se</u>

Den förtroendevalde behöver alltså bara ett konto i Troman Politiker om den vill ansöka om ersättning för förrättning, förlorad arbetsinkomst, resor eller andra utlägg.